# Alibaba Cloud DataWorks

クイックスタート

Document Version20190527

# 目次

| 1 注意事項                          | 1  |
|---------------------------------|----|
| 2 Step 1: テーブル作成とデータのアップロード     | 2  |
| 3 ステップ 2: 業務フローの作成              | 11 |
| 4 ステップ 3: 同期タスクの作成              | 17 |
| 5 手順 4: スケジューリングと依存関係設定         | 25 |
| 6 手順 5:0&M とログのトラブルシューティング結果の表示 | 29 |

### 1 **注意事項**

ここではデータ開発と運用について説明します。

#### 

DataWorks を初めて使用する場合、 [準備] の章で記載したすべての準備(例: アカウント、プロ ジェクトロール、プロジェクトスペースなどの準備)が完了したことを確認し、DataWorks 管理 コンソールにアクセスします。該当プロジェクトで [ワークスペースにアクセス] をクリックして データ開発を開始します。

通常、DataWorksのプロジェクトスペース上でのデータ開発と運用には以下のアクションが含まれます。

- ・ Step 1: テーブル作成とデータのアップロード
- ・ステップ 2:業務フローの作成
- ・ステップ 3: 同期タスクの作成
- ・ 手順 4: スケジューリングと依存関係設定
- ・ 手順 5:0&M とログのトラブルシューティング結果の表示

全体的な手順は、以下の図をご参照ください。

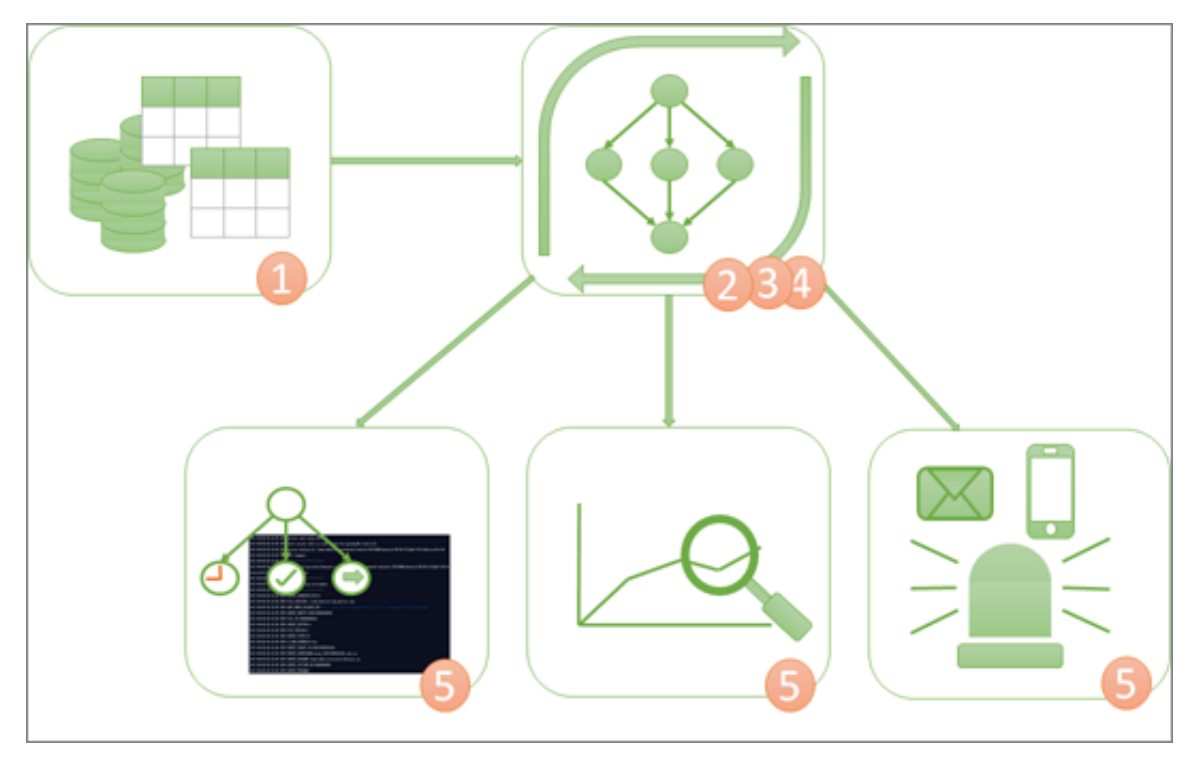

# 2 Step 1: テーブル作成とデータのアップロード

本ドキュメントでは、テーブル作成とデータアップロードのサンプルとして、作成済の bank\_data と result\_table を使用します。 bank\_data テーブルは業務データを格納 し、result\_table はデータ分析の結果を格納します。

#### 手順

bank\_data という名前のテーブルを作成します。

- 1. 「ワークスペースの作成」後、該当プロジェクト内で [Enter workspace] をクリックしま す。
- 2. Data Studio (オリジナルデータ開発) ページにアクセスして、New > Tableを 選択します。

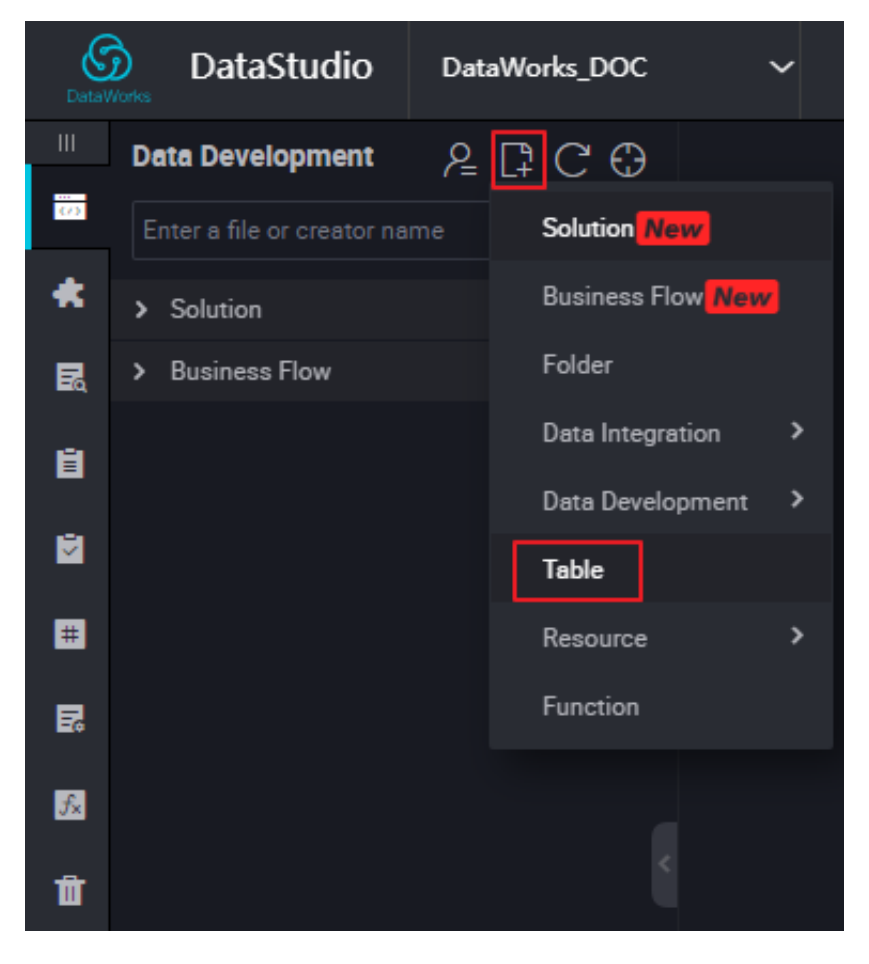

3. new table ダイアログボックスにて、テーブル名を入力します。

| Create Table    |           |        | ×      |
|-----------------|-----------|--------|--------|
| Database Type : | • ODPS    |        |        |
| Table Name :    | bank_data |        |        |
|                 |           | Submit | Cancel |

- 4. [Submit] をクリックします。
- 5. new table ページにアクセスして DDL モードを選択します。
- 6. DDL schema ダイアログボックスにテーブル作成ステートメントを入力し、 [build table structure] をクリックします。

テーブルを作成するための SQL構文の詳細については、「テーブルの作成/閲覧/削除」をご参照ください。

| DataStudio                      |          | $\checkmark$                                                                                               |
|---------------------------------|----------|----------------------------------------------------------------------------------------------------|
| Data Studio 온 菣 다 C ↔           | <b>⊡</b> | 📺 bank_data 🗴 📇 workshop 🗴                                                                                 |
| Search by file or creator name. | T        | DDL Mode Load from Production Equipagement Submit to Draduction Equipagement                               |
| Solution                        |          | DDL Mode                                                                                                   |
| Business Flow                   |          |                                                                                                    |
|                                 |          | 1 CREATE TABLE IF NOT EXISTS bank_data ( age BIGINT COMMEN                                                 |
|                                 |          |                                                                                                    |
|                                 |          | Display N                                                                                                  |
|                                 |          |                                                                                                    |
|                                 |          |                                                                                                    |
|                                 |          |                                                                                                    |
|                                 |          | Physical Model Note: The create as statement is not supported. If necessary, create a SQL task to execute. |
|                                 |          | Generate Table Structure                                                                                   |

この例で使用したテーブル作成ステートメントは以下のとおりです。

| CREATE | TABLE | IF | NOT  | EXISTS  | bank_data |
|--------|-------|----|------|---------|-----------|
| age    |       | BI | GINT | COMMENT | ' age ',  |

| job<br>marital<br>education<br>default<br>housing<br>loan |        | STRING<br>STRING<br>STRING<br>STRING<br>STRING<br>STRING<br>STRING | COMMENT '<br>COMMENT '<br>COMMENT '<br>COMMENT '<br>COMMENT ' | <pre>job type ',<br/>marital status ',<br/>educationa l level ',<br/>credit card ownership ',<br/>mortgage ',<br/>loan ',<br/>contact informatio p '</pre> |
|-----------------------------------------------------------|--------|--------------------------------------------------------------------|---------------------------------------------------------------|----------------------------------------------------------------------------------------------------|
| month                                                     |        | STRING                                                             | COMMENT '                                                     | month '                                                                                                    |
| day of wee                                                | k      | STRING                                                             | COMMENT                                                       | 'day of the week'.                                                                                                    |
| duration                                                  |        | STRING                                                             | COMMENT '                                                     | Duration ',                                                                                                    |
| campaign                                                  |        | BIGINT                                                             | COMMENT '                                                     | contact times during                                                                                                    |
| the campai                                                | gn ',  |                                                                    |                                                               | 5                                                                                                    |
| pdays                                                     |        | DOUBLE                                                             | COMMENT '                                                     | time interval from the                                                                                                    |
| last con                                                  | tact ' | ,                                                                  |                                                               |                                                                                                    |
| previous                                                  |        | DOUBLE                                                             | COMMENT '                                                     | previous contact times                                                                                                    |
| with the                                                  | custor | mer ',                                                             |                                                               | · · · · ·                                                                                                    |
| poutcome                                                  |        | STRING                                                             | COMMENT '                                                     | marketing result ',                                                                                                    |
| emp_var_ra                                                | te     | DOUBLE                                                             | COMMENT                                                       | 'employment change rate                                                                                                    |
| ',<br>cons_price<br>',                                    | _idx   | DOUBLE                                                             | COMMENT                                                       | 'consumer price index                                                                                                    |
| <pre>cons_conf_ index ',</pre>                            | idx    | DOUBLE                                                             | COMMENT                                                       | ' consumer confidence                                                                                                    |
| euribor3m                                                 |        | DOUBLE                                                             | COMMENT '                                                     | euro deposit rate',                                                                                                    |
| nr_employe                                                | d      | DOUBLE                                                             | COMMENT                                                       | 'number of employees',                                                                                                    |
| У                                                         |        | BIGINT                                                             | COMMENT '                                                     | has time deposit or                                                                                                    |
| not '                                                     |        |                                                                    |                                                               |                                                                                                    |
| );                                                        |        |                                                                    |                                                               |                                                                                                    |

7. テーブル構造の生成が完了したら、テーブルの 名前を入力して、 [Submit to Production Environment] をクリックします。

| 🧰 bank_data 🛛 🗙 |                 |                  |                  |                  |        |              |   |
|-----------------|-----------------|------------------|------------------|------------------|--------|--------------|---|
| DDL Mode        |                 |                  | Submit to Produc | tion Environment |        |              |   |
|                 |                 | Table Name       | bank_data        |                  |        |              |   |
| Besics          |                 |                  |                  |                  |        |              |   |
|                 | Table Alias :   | user_information |                  |                  |        |              |   |
|                 | Level 1 Topic : | Select           |                  | Level 2 Topic :  | Select | Create Topic | C |
|                 | Description :   |                  |                  |                  |        |              |   |
|                 |                 |                  |                  |                  |        |              |   |

8. 左側ナビゲーションの テーブルの管理 でテーブル名を入力することで、作成したテーブルを 検索でき、テーブル情報を閲覧できます。

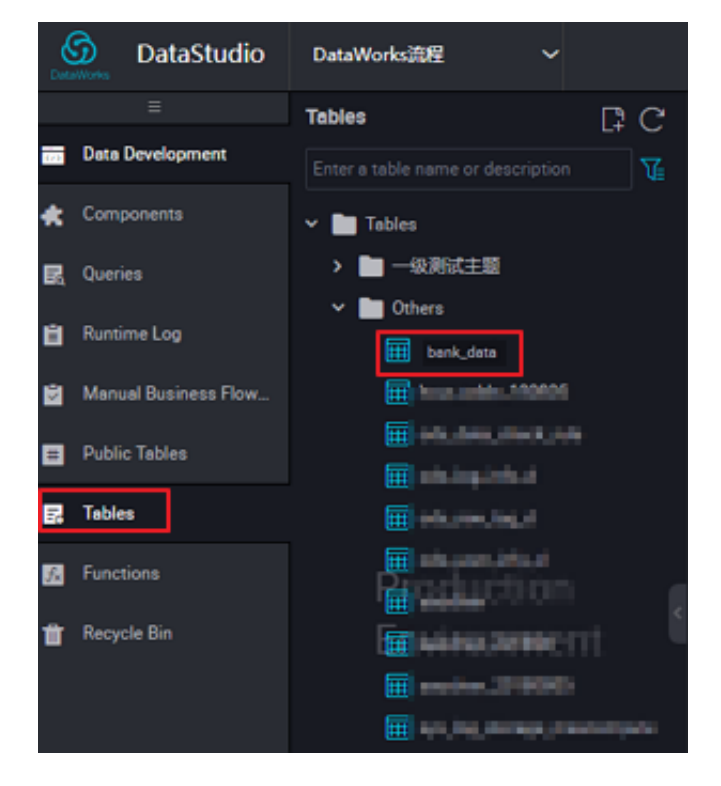

result\_table の作成

1. DataStudio ページにアクセスしてnew > tableを選択します。

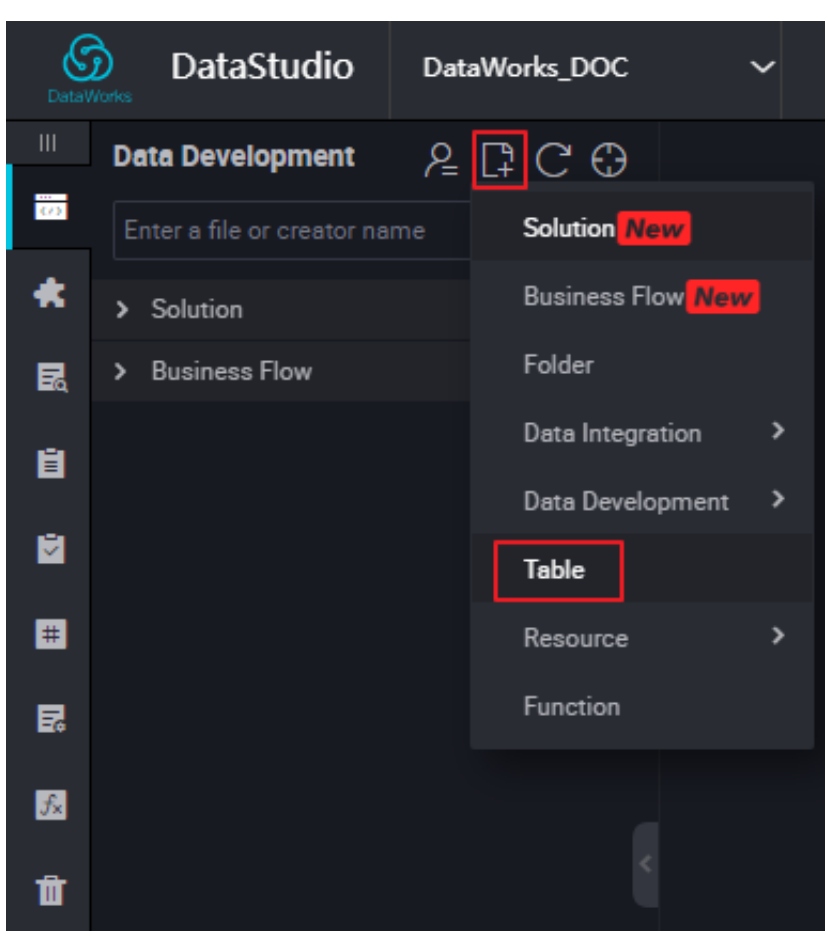

- 2. new table ダイアログボックスでテーブル名を入力して [Submit] をクリックします。
- 3. [new table] ページにアクセスして、 DDL mode を選択します。
- 4. DDL schema ダイアログボックスで TABLE 構文を入力して、 [build table structure] をクリックします。 テーブル作成例を以下に示します:

CREATE TABLE ΙF NOT result\_tab le EXISTS ( 'educationa l level', education STRING COMMENT 'number of BIGINT COMMENT people ' num );

5. 左側のナビゲーションバーで、 table management 内にあるテーブル名より、作成したテー ブルを検索でき、テーブル情報の閲覧が可能です。

bank\_data へのローカルデータのアップロード

DataWorks は以下アクションをサポートします:

- ・ローカルに格納されたテキストファイルをワークスペーステーブルにアップロード。
- ・多様なデータソースからワークスペースへ業務データをインポートするためのデータ統合。

注:

ここでは、ローカルファイルはデータソースとして使用されます。 ローカルテキストファイルの アップロードには、以下制限があります:

- ・ファイルタイプ:「.txt」と「.csv」ファイルのみがサポートされています。
- ・ファイルサイズ: 10M 以内。
- ・操作オブジェクト: パーティションテーブルと非パーティションテーブルはインポート可能。 中国語のパーティション値はサポート対象外。

例えば、インポートローカルファイル *banking.txt* を DataWorks にインポートする際の操作は以下のとおりです:

1. [Import] をクリックして、 import local data を選択します。

| Data    | DataStudio           | 0-mWorkdER ~                 |        |
|---------|----------------------|------------------------------|--------|
|         |                      | Data Developn 온 텂 다 C C      | নি     |
| <br>(/) | Data Development     | Enter a file or creator name | Import |
| *       | Components           | > Solution                   | 88     |
| R       | Queries              | > Business Flow              |        |
| Ü       | Runtime Log          |                              |        |
| ×       | Manual Business Flow |                              |        |
| #       | Public Tables        |                              |        |
| R       | Tables               |                              |        |
| ∱×      | Functions            |                              |        |
| Û       | Recycle Bin          |                              | ×.     |

2. ローカルのデータファイルを選択して、インポート情報を設定し、[Next] をクリックしま

| す。                                    |                           |             |     |    |          |     |      |        |
|---------------------------------------|---------------------------|-------------|-----|----|----------|-----|------|--------|
| Import Local Data                     |                           |             |     |    |          |     |      | ×      |
|                                       |                           |             |     |    |          |     |      |        |
| Selected Files : banking.txt          |                           |             |     |    |          |     |      |        |
| Separator : 💿 逗号                      | × О                       |             |     |    |          |     |      |        |
| Original Character ( GBK ~            |                           |             |     |    |          |     |      |        |
| Import First Line : 1 🗸               |                           |             |     |    |          |     |      |        |
| In the first line are t <b>v</b> s. : |                           |             |     |    |          |     |      |        |
| 由于数据量大大,只展示前100条                      |                           |             |     |    |          |     |      |        |
| 44 blue-c marrie<br>0llar d           | basic.4<br>y              | unkno<br>wn | yes | no | cellular | aug | thu  | 210    |
| 53 techni marrie<br>53 cian d         | unkno<br>wn               | no          | no  | no | cellular | nov | fri  | 138    |
| 28 manag single<br>ement              | univers<br>ity.deg<br>ree | no          | yes | no | cellular | jun | thu  | 339    |
|                                       |                           |             |     |    |          |     |      |        |
|                                       |                           |             |     |    |          |     | Next | Cancel |

3. 名前でテーブル検索する際は、少なくとも2文字以上入力します。 インポートするデータ テーブルを選択します。ここでは例として bank\_data を用います。

| Import Local Data                                   |              | ×      |
|-----------------------------------------------------|--------------|--------|
| Import to Table : ban<br>Field Mapping : bank_data1 |              |        |
| Destination Field                                   | Source Field |        |
|                                                     | No data      |        |
|                                                     | Previous     | Import |

4. フィールド一致方法 (ここでは By Location を使用しています) を選択して、 [Import] をクリックします。

| Import Local Data                       | ×                      |  |
|-----------------------------------------|------------------------|--|
|                                         |                        |  |
| Import to Table : bank_data             |                        |  |
| Field Mapping : 💿 By Location 🛛 By Name |                        |  |
| Destination Field                       | Source Field           |  |
| age                                     |                        |  |
| јоб                                     |                        |  |
| meritel                                 |                        |  |
| education                               |                        |  |
|                                         | Previous Import Cancel |  |

ファイルをインポートしたら、システムはデータのインポートに成功した行数、または失敗した 例外を返します。

#### その他のデータインポート方法

・データ同期タスクの作成

この方法は、異種のデータソース (Oracle、FTP、DM、HDFS、MongoDB など) から取得 される RDS、MySQL、SQL Server、PostgreSQL、MaxCompute、OSS、DRDs、OSS データ等を格納する際に適用される方法です。

DataWorks でのデータ同期タスクの作成に関する詳細は、「データ同期タスクの作成」をご 参照ください。

・ローカルファイルのアップロード

このファイルアップロード方法は 30M 以下の .txt と .csv ファイルに適用され、対象はパー ションテーブルと非パーションテーブルの両方をサポートします。しかし、中国語のパーショ ンはサポートしません。

DataWorks ローカルファイルのアップロードについては、上述の bank\_data へのローカル データのアップロードをご参照ください。 ・ tunnel コマンドを用いたアップロード

この方法はローカルファイルと 10M 以上のその他リソースファイルに適用されます。

「MaxCompute クライアント」によって提供された tunnel コマンドを通じてデータのアッ プロードとダウンロードを行い、ローカルデータファイルがパーションテーブルにアップロー ドされる必要がある際には、クライアントの tunnel コマンドを用いてアップロードが可能で す。詳細は、「Tunnel コマンド操作」をご参照ください。

#### 次のステップ

ここでは、テーブルの作成方法とデータアップロードの方法について説明しました。 次のステッ プでは、より高度なデータ分析とプロジェクトスペースの計算を行うためのワークフローの作成 方法について説明します。 詳細は、「ワークフローの作成」をご参照ください。

### 3ステップ 2:業務フローの作成

本ドキュメントでは、業務フローにおけるノードの作成方法と依存関係の設定方法について説明 します。これによりデータ分析の手順と順序の設計、表示が容易になります。 まず、データ開発 機能を使用したワークスペースデータの高度な分析と計算方法について簡単に説明します。

DataWorks のデータ開発機能は、業務フローで可視化されたドラッグアンドドロップをサポー トしており、内部ノードの依存関係設定が可能です。 データフローと依存関係は運用業務フロー 形式で実施されます。 現在サポートしているタスクタイプは、MaxCompute SQL、データ同 期、open\_mr、シェル、機械学習、仮想ノードなどです。 タスクタイプ別の詳細な使用方法 は、「ノードタイプの概要」をご参照ください。

#### 前提条件

「テーブル構築とデータのアップロード」が完了したことを確認して、結果テーブルと同様に、 業務データテーブル bank\_data とワークスペース内のデータを準備します。

#### 手順

業務フローの作成

1. 「ワークスペースの作成」の後に、該当プロジェクトの [Enter workspace] をクリックしま す。 2. DataStudio ページにアクセスして、create > business flow を選択します。

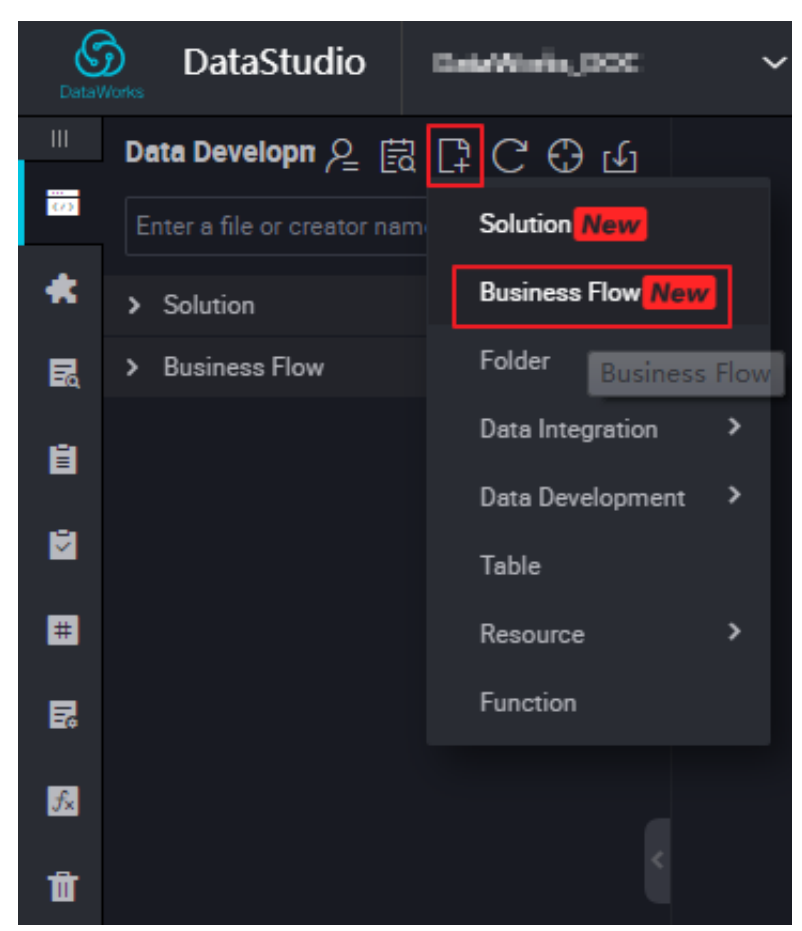

3. 業務フロー名とその説明文を入力します。

| Create Business Flo | w           |        | ×      |
|---------------------|-------------|--------|--------|
| Business Name :     | works       |        |        |
| Description :       | quick start |        |        |
|                     |             | Create | Cancel |

フローキャンバス上でのノードと依存関係の作成

ここでは、仮想ノード"start"と MaxCompute SQL ノード"insert\_data"の作成方法、 そして"start"に依存する"insert\_data"の設定方法について説明します。 📋 注:

- ・仮想ノードは制御式のノードで、業務フロー操作中にデータに影響を与えず、ダウンスト リームノードの運用操作のみに使用されます。
- ・ 仮想ノードがその他のノードに依存して、運用担当者によってステータスが手動でエラーと 設定された場合、未実行のダウンストリームノードがトリガーとなることはありません。
   これによって、運用フロー中の誤ったアップストリームデータの伝達を防ぎます。詳細は
   「ノードタイプの概要」内の仮想ノードセクションをご参照ください。
- 業務フローでの仮想ノードのアップストリームタスクは、一般的にプロジェクトのルート
   ノードとして設定され、プロジェクトルートノードの形式は Project name \_ root となります。

フローを設計する際に、全体の業務フローを管理する仮想ノードをルートノードとして作成する ことを推奨します。

| Create Node          |                     |        | ×      |
|----------------------|---------------------|--------|--------|
|                      |                     |        |        |
| Node Type :          | Virtual Node        | Ý      |        |
| Node Name :          | start               |        |        |
| Destination Folder : | Business Flow/works | ~      |        |
|                      |                     | Submit | Cancel |

1. 仮想ノードをダブルクリックしてノード名 "start" を入力します。

2. MaxCompute SQL をダブルクリックして、ノード名を "insert\_data" と入力します。

3. start ノードをクリックして、start と insert\_data 間に線を引き、下図に示すとおり insert\_data を起点に依存関係を設定します。

| 📇 works 📉 🗙                          |                               |
|--------------------------------------|-------------------------------|
| f 🕑 🔍 🔊                              |                               |
| <ul> <li>Data Integration</li> </ul> | Development 血缘                |
| Di Data Sync                         |                               |
| <ul> <li>Data Development</li> </ul> |                               |
| Sq ODPS SQL                          | ● Vi start                    |
| Sh Shell                             |                               |
| Mr ODPS MR                           |                               |
| Vi Virtual Node                      | ● <mark>Sq</mark> insert_data |
| Py PyODPS                            |                               |
| SQL Component<br>Node                |                               |
| Mr OPEN MR                           |                               |

MaxCompute SQL ノードでのコード編集

ここでは、MaxCompute SQL ノード insert\_data での SQL コードの使用方法を説明します。 学歴が異なる各個人の住宅ローン可否数の結果を問い合わせ、次に示すノードのとおり、結果を 保存して分析や表示します。

SQL 文は以下のとおりです。構文に関する詳細は、「MaxCompute SQL」をご参照ください。

INSERT OVERWRITE TABLE result\_tab le -- Insert data to
result\_tab le
SELECT education
, COUNT (marital ) AS num
FROM bank\_data
WHERE housing = ' yes '
 AND marital = ' single '
GROUP BY education

MaxCompute SQL の実行とデバッグ

1. SQL 文の編集後、 [Save] をクリックしてコードの損失を防止します。

2. [Run] をクリックして操作ログと結果を確認します。

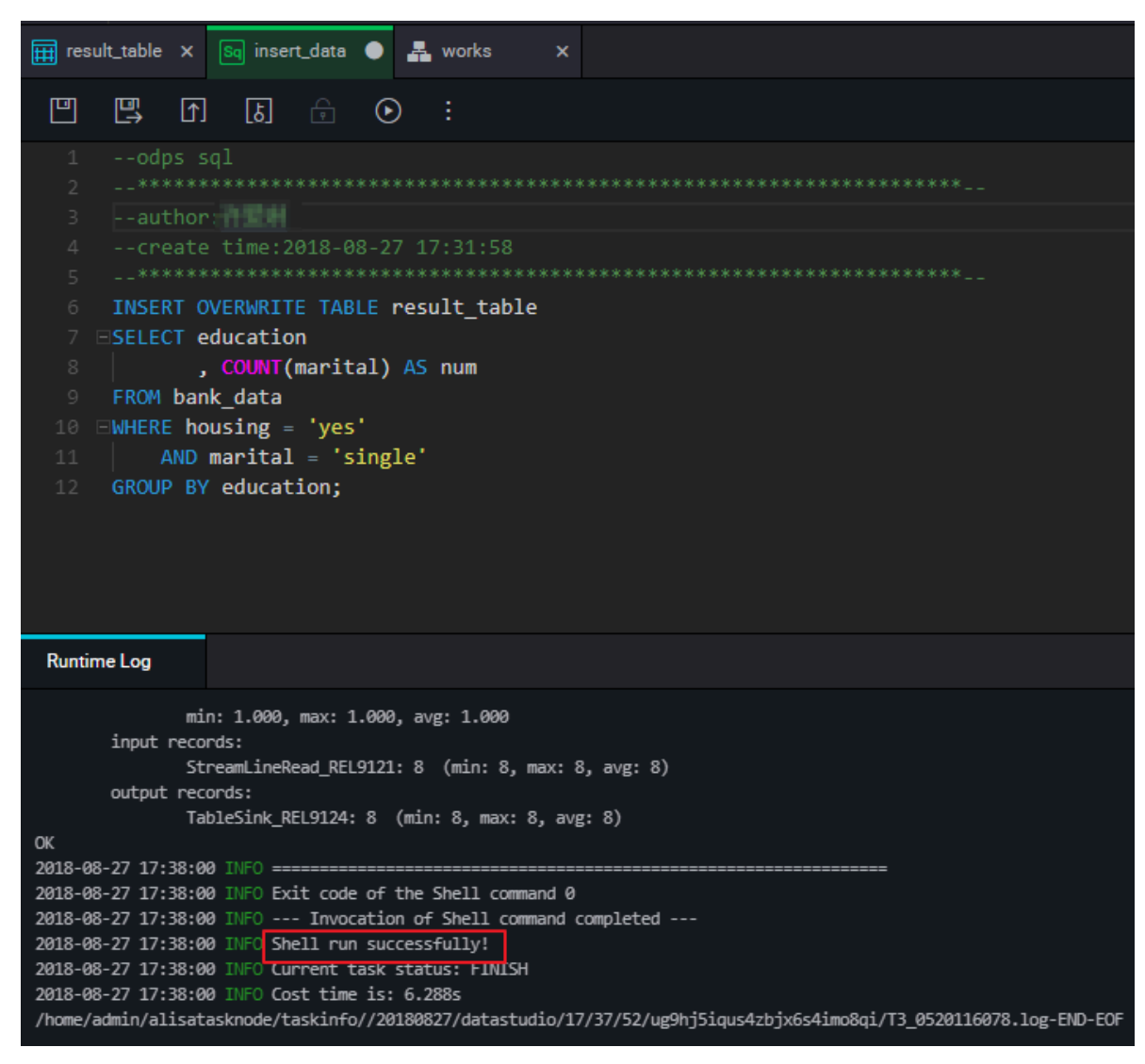

業務フローの保存と送信

MaxCompute SQL ノード insert\_data の実行とデバッグが完了したら、フローページに戻りま す。 全てのフローにおいて、 [Save] と [Submit] をクリックします。

| ∰ result_table × Sq ins              | ert_data 🗙 🕂 works | ×        |
|--------------------------------------|--------------------|----------|
|                                      |                    |          |
| ✓ Data Integration                   | Development 血绿     |          |
| Di Data Sync                         |                    |          |
| <ul> <li>Data Development</li> </ul> |                    |          |
| Sq ODPS SQL                          | •                  | Vi start |
| Sh Shell                             |                    |          |
| Mr ODPS MR                           |                    |          |
| Vi Virtual Node                      | Sq insert_data     |          |
| Py PyODPS                            |                    |          |
| SQL Component<br>Node                |                    |          |
| Mr OPEN MR                           |                    |          |

#### 次のステップ

ここまで、業務フローの作成、保存、送信について説明しました。 次のトピックでは、異種デー タソースへデータ出力する同期タスクの作成方法を説明します。 詳細は、 「同期タスクエクス ポート結果の作成」をご参照ください。

### 4 ステップ 3: 同期タスクの作成

ここでは MySQL データソースを例に、データ統合機能を使った MaxCompute から MySQL データソースへのエクスポートの方法について説明します。

DataWorks においてデータ統合は一般的に、システムで生成した業務データを SQL タスク計算 後のワークスペース内に定期的にインポートすることで使用されます。 詳細情報または実行使用 料の確認のために、計算結果は指定したデータソースに定期的にエクスポートされます。

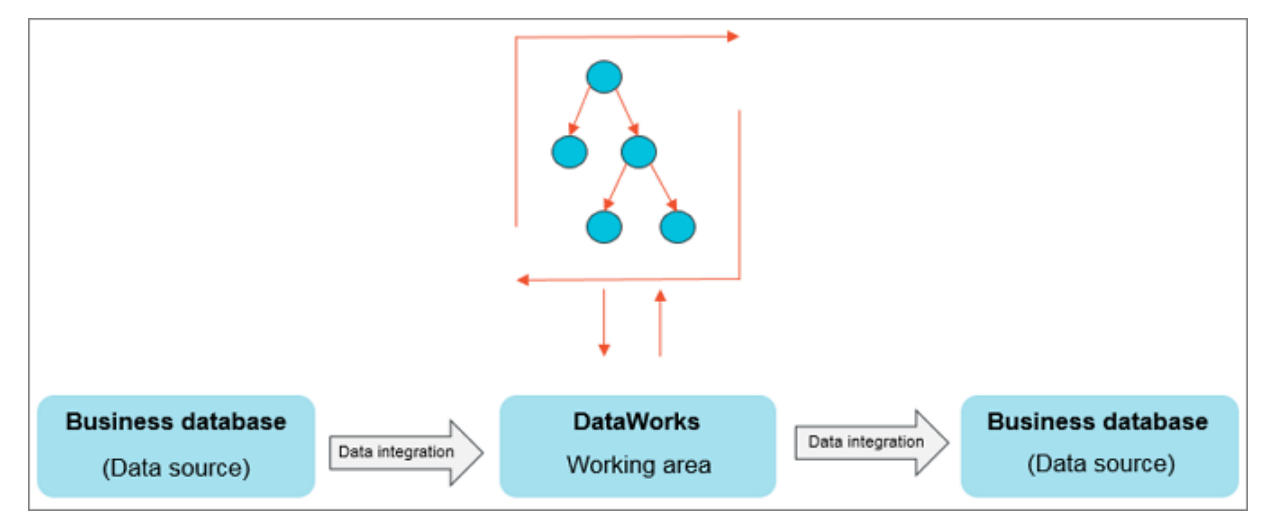

データ統合機能によって、現在以下のデータソースのインポート、エクスポートが可能 です: RDS、MySQL、SQL Server、PostgreSQL、MaxCompute、ApsaraDB for Memcache、DRDS、OSS、Oracle、FTP、DM、Hdfs、MongoDB 等。 詳細は、『サポート されるデータソース』をご参照ください。

#### 前提条件

- ECS 上でオンプレミスのデータベースを使用している場合、ECS に [セキュリティグループの 追加] を行う必要があります。
- RDS や MongoDB などのデータソースを使用している場合、データソースコンソールに [ホ ワイトリストの追加] を行う必要があります。

■ 注:

カスタムのリソースグループを使用して RDS データ同期タスクをスケジュールする場合、カ スタムのリソースグループをホストするコンピューターの IP アドレスを RDS ホワイトリス トに追加する必要があります。

#### 手順

データソースの追加

🧵 注:

プロジェクト管理者ロールのみが新規データソースを作成でき、その他ロールメンバーはデータ ソースの閲覧のみ可能です。

- 1. プロジェクト管理者として [DataWorks 管理コンソール] にログインします。
- 2. [項目リスト] 下の該当するアクション項目列にある [ワークスペースに参加] を選択します。
- 3. 上部メニューバーにある [データの統合] をクリックします。
- 4. 左側のナビゲーションペインで [データソース] をクリックします。
- 5. 右上隅の [プロジェクトの作成] をクリックします。

| DetaWo | Data Integratio     | n DataWorks_DOC  | ~                   |                  |                       |                                            | Project Space       | 许爱琳      | English |
|--------|---------------------|------------------|---------------------|------------------|-----------------------|--------------------------------------------|---------------------|----------|---------|
| ÷ 0    | ≡<br>verview        | Data Source      | Data Source<br>Type | : All ~          | Data Source :<br>Name |                                            |                     | Add Deta | Source  |
|        | Resource Consumptio | Data Source Name |                     | Data Source Type | Link Information      | Description                                | Created At          | A        | Actions |
| Ţ S    | ynchronization Reso | odps_first       |                     | ODPS             | ODPS Ender            | connection from odps calc engin<br>e 61155 | 2018-08-27 13:32:26 |          |         |
|        | Resource Group      |                  |                     |                  |                       |                                            |                     |          |         |
| • CI   | ent Data Collection |                  |                     |                  |                       |                                            |                     |          |         |

6. [データソース追加] ダイアログボックスの各設定項目に入力します。

| Add Data Source MySC | 2L                                                                                                    | ×     |
|----------------------|----------------------------------------------------------------------------------------------------|-------|
| * Data Source Type : | Has Public Network IP ~                                                                                                    |       |
| * Data Source Name : | clone_database                                                                                                    |       |
| Description :        | add data source                                                                                                    |       |
| * JDBC URL :         | jdbc:mysql to the second second s |       |
| * Username :         | alog-ris                                                                                                    |       |
| * Password :         |                                                                                                    |       |
| Test Connectivity :  | Test Connectivity                                                                                                    |       |
| 0                    | Ensure that the database is available.<br>Ensure that the firewall allows the data sent from or to the database to pass by.<br>Ensure that the database domain name can be resolved.<br>Ensure that the database has been started.                                                                                                    |       |
|                      | Previous                                                                                                    | inish |

- ・データソースの種類: パブリック ID アドレス
- ・データソース名:名称には文字、数字、アンダーラインを含む必要があり、数字またはアン ダーラインで開始することはできません。例: abc\_1123
- ・データソースの記述:80文字以内で記述します。
- JDBC URL: jdbc : mysql :// host : port / database .
- ユーザー名/パスワード: データベースへの接続時に使用されるユーザ名とパスワードです。

異なるデータソース種類の設定指示については『データソースの設定』をご参照ください。

- 7. (任意) 関連項目の必要情報を入力したら、 [接続テスト] をクリックします。
- 8. テスト接続が完了したら、 [完了] をクリックします。

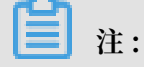

対象の MySQL データベースがテーブルを含んでいるか確認します。

MySQL データベースで odps\_result テーブルを作成します。 テーブル作成時に使用されるス テートメントは以下のとおりです。

```
CREATE TABLE `ODPS_RESUL T`(
`education` varchar(255) NULL,
`num` int(10) NULL
)
```

テーブルの作成が完了したら、 desc odps\_resul t ;を実行してテーブルの詳細を閲覧 できます。

同期ノードの作成と設定

ここでは、write\_resultの同期ノードの作成と設定について、また、result\_table からのデー タを MySQL データベースに書き込む方法について説明します。 詳細な手順は以下のとおりで す。

1. 以下の図に示すとおり、ノードを作成します。

| Create Node          |                     |        | ×      |
|----------------------|---------------------|--------|--------|
|                      |                     |        |        |
| Node Type :          | Data Sync           | ~      |        |
|                      |                     |        |        |
| Node Name :          | write_result        |        |        |
|                      |                     |        |        |
| Destination Folder : | Business Flow/works | ~      |        |
|                      |                     |        |        |
|                      |                     | Submit | Cancel |
|                      |                     |        |        |

2. write\_result ノードが insert\_data ノードに依存するような、ノード間の依存関係を設定します。

| vi start 🗙 🏢 res                                                                                                    | ult_table × Sq in: | sert_data ×  | 📮 works | s ×    |  |
|----------------------------------------------------------------------------------------------------|--------------------|--------------|---------|--------|--|
| Image: Image: Image |                    |              |         |        |  |
| <ul> <li>Data Integration</li> </ul>                                                                                                    | Development        | 血缘           |         |        |  |
| Di Data Sync                                                                                                    |                    |              |         |        |  |
| <ul> <li>Data Development</li> </ul>                                                                                                    |                    |              |         |        |  |
| Sq ODPS SQL                                                                                                    |                    |              |         |        |  |
| sh Shell                                                                                                    |                    |              | • Vi    | start  |  |
| Mr ODPS MR                                                                                                    |                    |              |         | $\geq$ |  |
| Vi Virtual Node                                                                                                    |                    | ¢            |         |        |  |
| Py PyODPS                                                                                                    | • S                | insert_data  |         |        |  |
| SQL Component<br>Node                                                                                                    |                    | )            |         |        |  |
| Mr OPEN MR                                                                                                    |                    | $\checkmark$ |         |        |  |
|                                                                                                    | Di write_re:       | sult         |         |        |  |

3. データソースを選択します。

MaxCompute のデータソースとソーステーブルを選択して [次へ] をクリックします。

| Di write_  | result 🔵 🏢 re                | esult_table | × 💽 in    | isert_data | × 🛃 work        | s X              |                   |                     |                   |                       |            |          |   |
|------------|------------------------------|-------------|-----------|------------|-----------------|------------------|-------------------|---------------------|-------------------|-----------------------|------------|----------|---|
| <b>U</b> ( | • • •                        | الح ا       |           | 6          |                 |                  |                   |                     |                   |                       |            |          |   |
| 01 Dat     | ta Source                    |             |           | So         |                 |                  |                   |                     |                   | Destination           |            |          |   |
|            |                              |             |           | The data s | ources can be o | default data sou | irces or data sou | urces created by ye | ou. Click here to | check the supported o | data sourc | e types. |   |
|            | * Data Source :              | ODPS        |           |            | odps_first      |                  | ⁄ 0               |                     | Data Source :     |                       |            |          | 0 |
|            | * Table :                    | result_tab  | le        |            |                 |                  |                   |                     |                   |                       |            |          |   |
| 1          | Partition :                  | None        |           |            |                 |                  |                   |                     |                   |                       |            |          |   |
|            | Compression :                | 💿 Disable   | e 🔿 Enabl | le         |                 |                  |                   |                     |                   |                       |            |          |   |
| Consi      | ider Empty String<br>as Null | 📀 Yes 🤇     | ) No      |            |                 |                  |                   |                     |                   |                       |            |          |   |
|            |                              |             |           | Pre        | view            |                  |                   |                     |                   |                       |            |          |   |

4. ターゲットを選択します。

MySQL データソースと対象テーブルの ODPS \_resultを選択して [次へ] をクリックします。

| 🛛 write_result 🌑 | 🔄 insert_data 🗙 🚣 works 🛛 🗙 |                   |                                   | ≡    |
|------------------|-----------------------------|-------------------|-----------------------------------|------|
| <u> </u>         | 1 I. 🗉 🗇 🗗                  |                   |                                   |      |
| 01 选择数据源         | 数据来源                        |                   | 数据去向                              | 収起 調 |
|                  | 在这里配置数据的未源端和写入错;可           | 以是默认的数据源,也可以是您创建的 | 的自有数要望查看支持的数据来源类型                 | ž    |
|                  |                             |                   |                                   | 版本   |
| * 数据源:           | ODPS V odps_first V         | ? * 数据源:          | MySQL v works v                   | 0    |
| *表:              | result_table ~              | *表:               | odps_result ~                     | )    |
| 分区偏息:            | 无分区偏息                       | 导入前准备语句:          | 请编入导入数据前执行的◎□脚本                   | 0    |
| 压缩:              | 📀 不压缩 🔵 压缩                  |                   |                                   |      |
| 空字符串作为null:      | ● 是 () 否                    | 导入后完成语句:          | 请输入导入数据后执行的◎↓脚本                   | 0    |
|                  | 数据预选                        |                   |                                   |      |
|                  |                             | * 主變冲突:           | insert into(当主键/约束冲突报胜数据) · · · · |      |
|                  |                             |                   |                                   |      |

5. フィールドをマップします。

フィールド間のマッピングを選択します。フィールドのマッピング関係を設定する必要があり ます。 左側の "ソーステーブルフィールド" は、右側の"ターゲットテーブルフィールド"と1 対1で対応しています。

| Di wri | ite_result | • [ | sa inse | rt_dete | × | A. 1 | works | ×  |   |  |   |           |         |     |             |  | ≡  |
|--------|------------|-----|---------|---------|---|------|-------|----|---|--|---|-----------|---------|-----|-------------|--|----|
| ۳      | ۲          | Þ   | ſ       | ß       |   |      | ÷ 6   | Р  |   |  |   |           |         |     |             |  |    |
|        |            |     |         |         |   |      |       |    |   |  |   |           |         |     |             |  | 调度 |
| 02     | 字段映射       |     |         |         |   |      | 源头表   |    |   |  |   | 目标表       |         |     |             |  | 配置 |
|        |            |     |         |         |   |      |       |    |   |  |   |           |         |     |             |  |    |
|        |            |     | 19      | 头表字段    |   |      | 英型    |    | Ø |  |   | 目标表字段     | 英型      | 取消问 | )行映射<br>ENG |  | 版本 |
|        |            |     | edi     | ucation |   |      | STRI  | NG | ۰ |  | • | education | VARCHAR |     |             |  |    |
|        |            |     | nu      |         |   |      | BIGI  | п  | ۰ |  | • | num       | INT     |     |             |  |    |
|        |            |     | 澎       | ከ—行+    |   |      |       |    |   |  |   |           |         |     |             |  |    |
|        |            |     |         |         |   |      |       |    |   |  |   |           |         |     |             |  |    |

#### 6. チャンネルを操作します。

[次へ]をクリックして、最大ジョブレートとダーティデータチェックルールを設定できます。

| 0 | Channel                       |                                                                             | Hide                                                        |
|---|-------------------------------|-----------------------------------------------------------------------------|-------------------------------------------------------------|
|   | You can control the data s    | ynchronization process through the transmission rate and the number of allo | wed dirty data records. See data synchronization documents. |
|   | • DMU :                       | 1 ~                                                                         | 0                                                           |
|   | * Number of Concurrent Jobs : | 2 ~ ⑦                                                                       |                                                             |
|   | * Transmission Rate :         | 📀 Unlimited 🔵 Limited                                                       |                                                             |
|   | If there are more than :      | Maximum nober of dirty data records. Dirty data is allowed by default.      | dirty data records, the                                     |
|   |                               | taak enda.                                                                  |                                                             |
|   | Task's Resource Group :       | Default resource group ~                                                    |                                                             |
|   |                               |                                                                             |                                                             |

7. プレビューと格納。

上記の設定が完了したら、タスク設定を閲覧するためにマウスを上下にスクロールします。設 定が完了していない場合は、[保存] をクリックします。

| DI write | e_result | ۰       | 🌐 bani   | c_data  | ×      | 🔲 Table | ×          | Ø       | Data Deve   | opment   | ×     | 📄 Data Integratio   | n x     | Sq select     | _01 •    | Sa 1      |
|----------|----------|---------|----------|---------|--------|---------|------------|---------|-------------|----------|-------|---------------------|---------|---------------|----------|-----------|
|          | ۲        | Þ       | ſ        | ٤       |        |         | <b>@</b>   |         |             |          |       |                     |         |               |          |           |
| 01 D     | ata Sou  | rce     | •        |         |        | s       | ource      |         |             |          |       |                     |         | Destinatio    | n        |           |
|          |          |         |          | Ть      | e data | sources | an be defi | ault de | ata sources | ordata s | ource | s created by you. C | lick he | re to check t | he suppo | ted data  |
|          |          |         |          |         |        |         |            |         |             |          |       |                     |         |               |          |           |
|          | * Data   | Sourc   | e: ODP   | 5       |        |         | odps_first |         |             | 0        |       | * Data S            | ource   | MySQL         |          |           |
|          |          | Tabl    | e : resu | t_table |        |         |            |         |             |          |       |                     | Table   | Please se     |          |           |
|          | Pi       | artitio | n: None  |         |        |         |            |         |             |          |       | Statement           | s Run   |               |          | ents to b |

データ同期タスクの送信

同期タスクを保存したら、[送信] をクリックしてスケジューリングシステムにタスクを送信しま す。 スケジューリングシステムは、設定属性に従ってジョブを2日目から自動的かつ定期的に実 行します。

| 🚣 works 🗙                            |                                    |
|--------------------------------------|------------------------------------|
| 🖬 💿 🗉                                |                                    |
| <ul> <li>Data Integration</li> </ul> | Development Blood                  |
| 🔯 Data Sync                          |                                    |
| <ul> <li>Data Development</li> </ul> |                                    |
| Ba ODPS SQL                          |                                    |
| s Shell                              |                                    |
| DDPS MR                              |                                    |
| Vi Virtual Node                      | • Vi start                         |
| Py Py00PS                            |                                    |
| SQL Component<br>Node                | <ul> <li>€q insert_data</li> </ul> |
| MP OPEN MR                           |                                    |
|                                      |                                    |
|                                      |                                    |
|                                      |                                    |
|                                      |                                    |

#### 次のステップ

ここでは、同期タスクの作成と異なるデータソースへのデータエクスポートの方法について説明 しました。 続いて、同期タスクのスケジュール属性と依存関係の設定に関して説明します。 詳細 はタスクの『スケジュールプロパティと依存関係の設定』をご参照ください。

# 5 手順 4: スケジューリングと依存関係設定

本ドキュメントでは、「同期タスクの作成」で作成された "write\_result" を例に取り、そのス ケジュールサイクルを毎週のスケジュールとして設定し、 DataWorks のスケジュール設定とタ スク動作機能を紹介します。

DataWorks は、DAG の関係に基づいて、毎日数千万のタスクを正確かつ適時に実行するための 時間ベースまたは依存関係ベースのタスクトリガー機能を含む強力なスケジューリング機能を提 供します。 分、時間、日、週、月単位のスケジューリングをサポートしています。 詳しくは、 「同期タスクの作成」をご参照ください。

#### 手順

同期タスクのスケジューリング属性を設定

- 1. 「Data Development > Task Development」ページを選択します。
- 2. 設定したい同期タスク (write\_result) をダブルクリックします。

3. 右側の [Scheduling Configuration] をクリックして、タスクのスケジュールプロパティを設定します。

| Di write_result              | 🚺 write_result 🗴 🎿 works 🛛 🗙 |                        |
|------------------------------|------------------------------|------------------------|
| E o e                        | - F1 6 💿 🕁 🚥                 |                        |
| 01 Data Sourc                | ×                            |                        |
|                              | Schedule ①                   |                        |
|                              | Schedule :                   | : 📀 Normal 🔿 Zero-koad |
| Data Sourc                   | Error Rate this product :    |                        |
| • Tab                        | Validity Period :            | 1970-01-01 9999-01-01  |
| Pertitic                     |                              |                        |
|                              |                              |                        |
| Compressic                   | Pause Scheduling :           |                        |
| Consider Emp<br>String as Nu | Schedule Interval :          | : Week v               |
|                              | Bas Tara                     |                        |
|                              | Plan time :                  |                        |
|                              | Specified Time               | Tuesday × V            |
|                              | Planned Time                 | 02.00 ©                |
|                              | CRON Expression :            | : 00 00 02 ? * 2.      |
| 02 Mapping                   | Depend on Last Interval :    |                        |

パラメーター:

- ・スケジュール状態:このパラメーターを選択すると、タスクは一時停止します。
- ・エラー再試行:このパラメーターを選択すると、エラー再試行が有効になります。
- ・開始日:タスクが有効になる日付は要件に基づいて設定できます。
- ・スケジュール期間:タスクの動作サイクルは月、週、日、時間、分で設定できます。たと えば、タスクを毎週スケジュールすることができます。
- ・特定時間:特定タスクの動作時間。 たとえば、毎週火曜日の 02 時 00 分にタスクを実行す るように設定できます。

同期タスクの依存関係プロパティの設定

同期タスクスケジュールプロパティの設定が完了したら、その配置依存関係プロパティを設定で きます。

| fal write result             | write result X   | A works x             |                      |            |             |                    |         |                  |         |
|------------------------------|------------------|-----------------------|----------------------|------------|-------------|--------------------|---------|------------------|---------|
|                              |                  |                       |                      |            |             |                    |         |                  |         |
| ≞ ⊙ ⊡                        | ) 🗗 👪 🗉          | ÷ 🖾                   |                      |            |             |                    |         |                  |         |
| 01 Data Sourc                | ×                |                       |                      |            |             |                    |         |                  |         |
|                              |                  | Planned Time          | 02:00                |            |             |                    |         |                  |         |
|                              |                  | CRON Expression       | : 00 00 02 ?* 2      |            |             |                    |         |                  |         |
| Deta Sourc                   | De               | spend on Last Interva |                      |            |             |                    |         |                  |         |
| * Teb                        |                  |                       |                      |            |             |                    |         |                  |         |
| Partitic                     | Resources ①      |                       |                      |            |             |                    |         |                  |         |
| Compressic                   | Resource Group : |                       |                      |            |             |                    |         |                  |         |
| Consider Emp<br>String as No | Dependencies     | 0                     |                      |            |             |                    |         |                  |         |
|                              | Upstream Node    |                       |                      |            |             | Root Node          |         |                  |         |
|                              | Upstream Node 0  | Dutput Name           | Upstream Node Output | Table Name | Node Name   | Upstreem Node ID   | Owner   | Source           | Actions |
|                              | DataWorks_DOC    | 500012408_out         |                      |            | insert_data |                    | wangdan | Added Manually   |         |
|                              | Output Enter an  |                       |                      |            |             |                    |         |                  |         |
| () Marrie                    |                  |                       |                      |            |             |                    |         |                  |         |
| C mathema                    | Output Name      |                       | Output Table Name    | Downstream | Node Name   | Downstream Node ID | Owner   | Source           | Actions |
|                              | DeteWorks_DOC    | 500012405_out         | - 8                  |            |             |                    |         | Added by Default |         |

タスクに対してアップストリームの依存関係を設定できます。 この場合、現在のタスクのインス タンスがスケジュールされた時間に達しても、タスクはインスタンスのアップストリームタスク が完了した後にのみ実行されます。

上の図の設定は、現在のタスクのインスタンスが、アップストリームタスク write\_result が終 了した後にのみ開始されることを示しています。 アップストリームタスクに「work」を入力し て、write\_result に対しアップストリームタスクを設定できます。

アップストリームタスクが設定されていない場合は、デフォルトで現在のタスクがプロジェクト により開始されます。 その結果、現在のタスクのデフォルトのアップストリームタスクは、スケ ジューリングシステムの project\_start です。 デフォルトでは、project\_start タスクは各プロ ジェクトのルートタスクとして作成されます。

データ同期タスクの送信

同期タスク write\_result を保存し、[Submit] をクリックしてそれをスケジューリングシステム に送信します。

| DI write_result | × | Di write_re  | esult X    | - 44  | works        | ×       |                |  |
|-----------------|---|--------------|------------|-------|--------------|---------|----------------|--|
| •               | Þ | <b>f</b> ] ( | <b>b</b> ] |       | -<br>-       |         |                |  |
| 01 Data Sour    |   | ×            |            |       |              |         |                |  |
|                 | 1 |              |            |       | Planned      | Time :  | 02:00          |  |
|                 |   |              |            |       | CRON Expre   | ssion : | 00 00 02 ? * 2 |  |
| * Data Sour     | ĸ |              |            | Depen | d on Last In | erval : |                |  |

システムは、スケジューリング属性設定に従って各時点でタスクのインスタンスを自動的に生成 し、タスクがスケジューリングシステムに送信された後に限り、3日目からタスクを定期的に実 行します。

**注**注:

タスクが 23 時 30 分以降に送信された場合、スケジューリングシステムは 3 日目から自動的に インスタンスをサイクル生成し、時間どおり実行します。

#### 次のステップ

同期タスクのスケジューリング属性と依存関係を設定する方法は、これで理解できました。次の トピックでは、送信されたタスクの定期的な O&M の実行方法とログのトラブルシューティング の結果の確認方法を説明します。詳しくは、「定期運用とログのエラーランク付けの確認」をご 参照ください。

# 6 手順 5:0&M とログのトラブルシューティング結果 の表示

本ドキュメントでは、タスク動作を実装する方法について説明します。

前の操作では、毎週火曜日の 02 時 00 分 に同期タスクを実行するように設定しました。 タスク が送信された後、次の日にスケジュールシステムで自動動作結果を表示できます。

インスタンスのスケジュールと依存関係が想定どおりに動作しているかどうかを確認するため に、DataWorks では、テスト実行、データ作成、および定期実行の3つの起動方法が用意され ています。

- ・テスト実行:タスクは手動でトリガーされます。単一タスクのタイミングと動作を確認する
   必要がある場合は、テスト実行をお勧めします。
- ・データ作成:タスクは手動でトリガーされます。この方法は、複数のタスクのタイミングと 依存関係を確認する必要がある場合、またはルートタスクからデータ分析と計算を再実行する 必要がある場合に適用されます。
- ・ 定期実行:タスクは自動的にトリガーされます。送信が成功すると、スケジューリングシス テムは次の日の00時00分から始まるさまざまなタイミングでタスクインスタンスを自動的 に生成します。スケジューリングシステムはスケジュールされた時間に従って、各インスタン スのアップストリームインスタンスが正常に実行できているかどうかを確認します。すべての アップストリームインスタンスがスケジュールされた時間に正常に実行されると、現在のイン スタンスが自動的に実行されます。

📃 注:

スケジューリングシステムは、手動トリガーモードと自動トリガーモードの両方に適用される規 則と同じ規則に基づいてインスタンスを定期的に生成します。

- ・期間は、月、週、日、時間、さらには分単位で設定できます。スケジューリングシステムは常に指定された日付または指定された時間にタスクのインスタンスを生成します。
- ・スケジューリングシステムは、指定された日付に定期的にインスタンスを実行し、動作ログを生成します。
- ・指定された日付でないインスタンスは実行されず、実行条件が満たされるとき、それらの状態は直接、"成功"に変更されます。そのため、実行中のログは生成されません。

動作および機能の詳細については、「タスクの操作」をご参照ください。

#### テスト

手動でテストをトリガーする

1. 「Cycle Task」ページで、実行するタスクを見つけて [Test] をクリックします。

| 🛫 Task List     | Baseline: Please select | My Nodes Mod    | dified Today 🗌 Paused | (Frozen) Node Reset | Clear   |               |                                    |
|-----------------|-------------------------|-----------------|-----------------------|---------------------|---------|---------------|------------------------------------|
| Cycle Task      |                         |                 |                       |                     |         |               | C Refresh   Hide Search            |
| - Manual Taok   | Name:                   | Node ID M       | fodified At J         | Task Type           | Owner   | Schedule Type | Actions                            |
| 💂 Task O&M      | ftp_sync                | 700000461345 20 | 018-08-31 12:26:00    | Data Integration    | wangdan | Day Schedule  | DAG   Test   Retroactive Insertion |
| Cycle Instance  | rpt_user_info_d         | 700000461555 20 | 018-08-31 10:21:22    | ODPS_SQL            | wangdan | Day Schedule  | DAG 1 Test 1 Retroactive Insertion |
| Manual Instance | dw_user_info_alLd       | 700000461554 20 | 018-08-31 10:21:19    | ODPS_SQL            | wangdan | Day Schedule  | DAG Test Retroactive Insertion     |
|                 | ods_log_info_d          | 700000461553 20 | 018-08-31 10:21:15    | ODPS_SQL            | wangdan | Day Schedule  | DAG   Test   Retroactive Insertion |
|                 | create_table_ddl        | 700000461344 20 | 018-08-31 10:21:12    | ODPS_SQL            | wangdan | Day Schedule  | DAG   Test   Retroactive Insertion |
| Hatchuata       | rds.svpc                | 700000461346 20 | 018-08-30 10:32-08    | Data Integration    | wanodan | Day Schedule  | DAG   Test   Retroactive Insertion |

2. 営業日を入力して [OK] をクリックします。

| If the business date is se          | elected before yesterday | , the task is executed immedia   | itely.                   |
|-------------------------------------|--------------------------|----------------------------------|--------------------------|
| If the business date is se<br>task. | elected yesterday, you w | ill need to wait until the sched | uled time to execute the |
| * Stress Test name:                 | P_write_result_20180     | 723_220032                       |                          |
| * Select Business Date:             | 2018-08-30               |                                  |                          |

3. 「Basic information」ページに移動して、タスク実行状態を表示します。

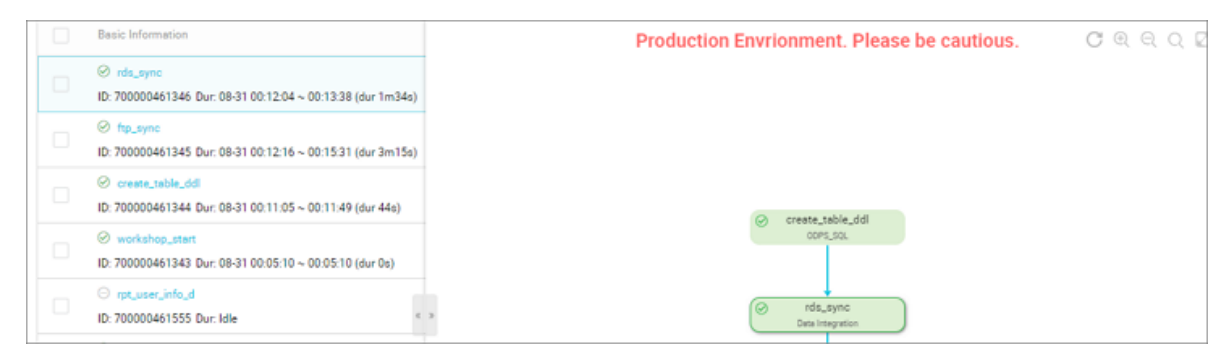

テストインスタンスの情報と動作ログの表示

「テストインスタンス」 ページで適切なタスクインスタンスを選択してをクリックすると、イン スタンス DAG グラフを表示できます。

 インスタンスを右クリックすると、インスタンスの依存関係の詳細を表示したり、停止、再開 などの特定のアクションを実行できます。 ・インスタンスをダブルクリックして、タスクのプロパティ、実行ログ、動作ログ、コードなど
 を示すポップアップが表示されます。

| Basic Information                                                                                           | Production Envrionment. Please be cautious.                                                                                                    | C                           |
|----------------------------------------------------------------------------------------------------|----------------------------------------------------------------------------------------------------|-----------------------------|
| ⊗ rds_sync<br>10: 700000461346 Dur: 08-31 00:12:04 ~ 00:13:38 (dur 1m34s)                                   |                                                                                                    |                             |
| <ul> <li>Ø ftp_syne</li> <li>ID: 700000461345 Dur: 08-31 00:12:16 ∼ 00:15:31 (dur 3m15s)</li> </ul>         |                                                                                                    |                             |
| <ul> <li>create_table_ddl</li> <li>10:700000461344 Dur: 08-31 00:11:05 ~ 00:11:49 (dur 44c)</li> </ul>      | Co. come table 44                                                                                                    |                             |
| <ul> <li>⊘ workshop_stert</li> <li>ID: 700000461343 Dur: 08-31 00:05:10 ~ 00:05:10 (dur 0s)</li> </ul>      | cont.30. Show Parent Node ><br>Show Child Node >                                                                                                    |                             |
| <ul> <li>rpt_user_info_d</li> <li>ID: 700000461555 Dur: Idle</li> </ul>                                     | >  Vew Running Log Vew Code Vew Code Ve | Los                         |
| <ul> <li>⊘ deteworks_doc_root</li> <li>ID: 700000420752; Dur: 08-31:00:05:06 ~ 00:05:06 (dur 0s)</li> </ul> | Edit Node<br>View Nodes Affected                                                                                                    |                             |
| <ul> <li>ods_log_info_d</li> <li>ID: 700000461553 Dur: 08-31 00:15:46 ~ 00:17:13 (dur 1m27s)</li> </ul>     | eds_log_infs_d View Linespe to<br>opri_tot. More or                                                                                                    | 0000461344<br>ete_table_ddl |
| <ul> <li>dw_user_info_all_d</li> <li>i0: 70000461554 Dur: 08-31 00:17:24 ~ 00:19:03 (dur 1m39s)</li> </ul>  | Terminate est<br>Resun<br>Resun Ras                                                                                                    | ngden<br>n                  |
|                                                                                                    | Set to Successful                                                                                                    | teWorks_DOC                 |

### \_\_\_\_\_注:

- ・テスト実行モードでは、タスクは手動でトリガーされます。インスタンスのアップストリームの依存関係に関係なく、設定された時間に達したら、すぐにタスクが実行されます。
- タスク write\_result は、本ドキュメントで前述したインスタンス生成ルールに基づいて、
   毎週火曜日の朝に実行されるように設定されています。 テストランタイムによって選択され
   た営業日は月曜です(営業日 = 実行日 1)。インスタンスは実際には2時に実行されます。
   月曜日でない場合、インスタンスは2時の時点で成功状態に変換され、ログは生成されません。

#### 補充データ操作

手動でデータ生成をトリガーする

複数のタスクのタイミングと依存関係を確認する必要がある場合、またはルートタスクからデー タ分析計算を再実行する必要がある場合は、「O&M センター > タスクリスト > 周期タスク」 ページを選択し、該当タスクの横に [replenishment data] をクリックして、一定期間にスケ ジュールされた複数のタスクに入力します。

- 1. 「O&M センター > サイクルタスク」ページを選択して、タスク名を入力します。
- 2. クエリ結果の後に [replenishment data] をクリックします。

| 12  | 5462     | 周期任务         |                     |           |                      |          |          |             |
|-----|----------|--------------|---------------------|-----------|----------------------|----------|----------|-------------|
|     | 任务列表     | 〒県任時 V wri Q | 任务规型: 全部任务          | マ 美任人 全部表 | EA V 🗌 SUBJES        | 6 □ 48#8 | 1066 388 | 任务          |
| 12  | ] 周期任务   | 名称           | 傳政日期-11             | 任务类型      | 责任人                  | 调度关型     | 投物设置     | 损伤          |
| G   | 3 手动任务   | write_result | 2017-09-18 15:28:34 | 数据同步      | 10730902102(0140.000 | 用调度      |          | 東京 社会議 更多 * |
|     | 任务运用     |              |                     |           |                      |          |          |             |
| L.R | 3 AREAN  |              |                     |           |                      |          |          |             |
| 6   | S ≢aanam |              |                     |           |                      |          |          |             |

- 3. 補充データの営業日を "to" に設定し、write\_result ノードタスク] を選択して、[OK] をク リックします。
- 4. [to view the replenishment data results] をクリックします。
- データ生成インスタンスの情報と動作ログの表示

適切なタスクインスタンスを選択することで、インスタンス DAG グラフを見ることができま す。

- ・インスタンスを右クリックすると、クリックしたインスタンスの依存関係と詳細を表示したり、停止、再開などの特定のアクションを実行できます。
- ・インスタンスをダブルクリックすると、タスクのプロパティ、実行ログ、動作ログ、コードなどが表示されます。

📃 注:

- ・「2017-09-18 15:56:30. 919 [job-51109647]」は上の図のジョブ ID です。
- ・上の図では、同期化されたテーブルにソースのパーティション値がないためにタスクが失敗
   し、読み取りエラーが発生しました。
- ・補充データタスクのインスタンスは日ごとに依存しています。たとえば、タスクが 2017-09
   -15 から 2017-09-18 まで実行され、この期間中にインスタンス番号 15 が失敗した場合は、 番号 16 のインスタンスも実行されません。
- タスク write\_result は、毎週火曜日の朝に実行されるように設定されており、本ドキュメ で前述のインスタンス生成ルールに基づいています。 補充データランタイムによって選択さ れた営業日は月曜日です(営業日=実行日-1)。インスタンスは 02 時00 分に実行されま す。月曜日ではない場合、インスタンスは午前 2 時で成功状態に変換され、ログは生成され ません。

#### 定期自動実行

定期自動実行モードでは、スケジューリングシステムはすべてのタスクスケジューリング設定に 従ってタスクを自動的にトリガーします。 そのため、運用ポータルは提供されていません。 イン スタンス情報と操作ログは次のいずれかの方法で確認できます。 「O&M センター>サイクルインスタンス」ページで営業日や実行日などのパラメータを選択し、write\_result タスクに対応するインスタンスを検索してから、インスタンスを右クリックしてインスタンス情報と実行ログを表示します。

| =<br>(17) 运动概选 | 周期实例         |      |            |                      |                     |                     |                  |
|----------------|--------------|------|------------|----------------------|---------------------|---------------------|------------------|
| ▼ 任务列表         | 节点任务 V wr    | Q    | 任务类型: 全部任务 | ◇ 妻任人: 全部责任人         | ◇ 业务日期:             | 请选择日期 🛗 运行日期:       | 请选择日期 🛗          |
| 同 周期任务         | 实例名称         | 状态 🖓 | 任务类型       | 责任人                  | 定时时间↓               | 业货时间小               | : 操作             |
| F 手动任务         | write_result | ◎未运行 | 数据同步       | 18732902102jp163.mm  | 2017-08-29 02:00:00 | 2017-08-28 00:00:00 | 终止运行   重寫   更多 💌 |
| → 任务运线         | write_result | ⊖未還行 | 数据同步       | 18730902102;p163.com | 2017-08-28 00:00:00 | 2017-08-27 00:00:00 | 终止运行   重発   更多 🔻 |
| ② 周期实例         | write_result | ⊖來這行 | 数据同步       | 18720902102@460.com  | 2017-08-27 00:00:00 | 2017-08-26 00:00:00 | 终止运行   重炮   更多 🔻 |
| 3 手动床例         | write_result | ◎未运行 | 数据同步       | 18732902102jp163.mm  | 2017-08-26 00:00:00 | 2017-08-25 00:00:00 | 终止运行   重炮   更多 🔻 |
|                | write_result | ◎未运行 | 数据同步       | 18730902102;p163.com | 2017-08-25 00:00:00 | 2017-08-24 00:00:00 | 终止运行   重発   更多 🔻 |

- ・インスタンスの DAG グラフは、「サイクルインスタンス」ページで適切なタスクインスタン
   スを選択してクリックすると表示できます。
  - インスタンスを右クリックすると、クリックしたインスタンスの依存関係と詳細を表示したり、停止、再開などの特定のアクションを実行できます。
  - インスタンスをダブルクリックすると、タスクのプロパティ、実行ログ、動作ログ、コード などを示すポップアップが表示されます。

| ria.    | -            | 周期实例         |      |                        |          |                  |                                                   |                              |
|---------|--------------|--------------|------|------------------------|----------|------------------|---------------------------------------------------|------------------------------|
| •       | 任务列表         | 市点任务 V wr    | Q    | 任务类型:                  | 全部任务 🗸 🗸 | 責任人: 全部責         | 任人 🗸 业务日                                          | ₩: 1832年日期 曲 运行日料: 1832年日期 曲 |
| ß       | 周期任务         | 实例名称         | 状态 🏹 |                        |          |                  |                                                   |                              |
| ß       | 手动任务         | write_result | ◎未运行 |                        |          |                  | <ul> <li>test_canshu<br/>影測問史</li> </ul>          |                              |
| •       | 任务运维         | write_result | ◎未运行 |                        |          |                  |                                                   |                              |
| 1       | 原期实例         | write_result | ⊖未运行 |                        |          |                  | <ul> <li>write_result</li> <li>#result</li> </ul> |                              |
| R       | 手动家例         | write_result | ◎末還行 |                        |          |                  | +                                                 |                              |
| ت<br>1  | Signature 1  | write_result | Θ末运行 |                        |          |                  |                                                   |                              |
| ي<br>ما | 11.00-00-001 | write_result | ◎未运行 | >                      |          | 8.40+            | 4210                                              | 80                           |
| 6       | 47503634/07  | write_result | ◎未還行 | - 2017-08-28           | 12170-8  | SRTFDIG.         | 109                                               |                              |
| •       | 报警           | write_result | ⊖未還行 | () 2017-08-20<br>持续时间: | -        | <b>自耐共</b> 例,没有产 | *生日志信息                                            |                              |
| 4       | 报誓记录         | write_result | ⊖未這行 | gateway :              |          |                  |                                                   |                              |
| 4       | 报管设置         | write_result | ◎未运行 |                        |          |                  |                                                   |                              |
|         |              | 4            |      | i i                    |          |                  |                                                   |                              |
|         |              | 更多 * く 1/1   | >    |                        |          |                  |                                                   |                              |

### 🗎 注:

- アップストリームタスクが実行されていないため、タスクは実行されていません。
- タスクのインスタンスの初期状態が "Not Run" の場合、スケジュールされた時間になる
   と、対応するインスタンスのすべてのアップストリームインスタンスが正常に実行されて
   いることをスケジューリングシステムが確認します。
- インスタンスは、そのすべてのアップストリームインスタンスが成功し、スケジュールされた時間に達した場合にのみトリガーされます。
- "Not Run"状態のインスタンスに対しては、対応するすべてのアップストリームインス タンスが成功し、スケジュールされた時間に達したことの確認が必要です。